## Dickinson College Act 153 Background Check Instructions

Under PA Act 153, Dickinson College requires the completion of the following three background screenings for all "current" and "new" employees.

- 1. The Pennsylvania Access to Criminal History check through the Pennsylvania State Police (PATCH)
- 2. The Child Abuse History Clearance from the PA Department of Human Services
- 3. The Fingerprint-based Federal Criminal History through the FBI (Cogent)

## How to initiate and complete the process for the three background screenings:

(PLEASE use Microsoft Internet Explorer 9.0 or higher or Firefox 3.5 or higher.)

You will receive two emails with specific information and instructions to complete the three screenings:

## 1. DICKINSON COLLEGE Background Questionnaire Notification

- This is for The Pennsylvania Access to Criminal History check through the Pennsylvania State Police (PATCH).
- It is VERY important that you begin the process within <u>7 days</u> of receipt of the email.
- Because this is a generic email provided by an external partner, it may refer to you as an "applicant" rather than an "employee," which you can disregard and continue with the process.
- At the bottom of this email will be your name and a link to the Background Questionnaire.
- You must first choose whether to sign the form electronically or print, sign and mail. We encourage the electronic approach.
- Information you will need to provide includes your SSN, driver's license number, aliases/maiden names and all prior addresses.
- Reason for fingerprints: Employment

## 2. Act 153 FBI/CHILD ABUSE/REGISTRATION/INSTRUCTIONS

- This is for the Child Abuse History Clearance from the PA Department of Human Services and the Fingerprint-based Federal Criminal History through the FBI. This email should arrive within 7-10 days of the first email (outlined above)
- The prepaid codes for these two clearances are time sensitive and will expire, so please complete in a timely manner.
- FBI :
  - Review the information included in the attachments, including locations to complete your fingerprint clearance.
  - Remember to take a copy of your registration, which includes payment code, and appropriate identification (outlined in PDF attachment) to the site to complete your fingerprint clearance.
- CHILD ABUSE
  - The email provides instructions for completing your PA Child Abuse History Clearance.

- Go to the site linked in the email and create a new account with a unique user name.
- You will then receive an auto-generated email with a temporary password which will allow you to log in and create a new password. Please keep track of your user name and password for future use.
- Once logged in with your personal account information, select "Access My Clearances" to begin and proceed through the steps.
- For "Purpose of Clearance" select: Regular contact with children
- You will be asked to provide the following:
  - Aliases and/or maiden names since 1975
  - Previous addresses since 1975
  - Household members: List everyone who lived with you at any time since 1975 to present: Names (Last, First, Middle), Relationship, Present Age, Sex
- The last step is to copy and paste your payment code from the original email (in red).

**Important:** Human Resources will be able to electronically access the PA State Police Criminal Report and the PA Department of Human Services Child Abuse clearance. A print copy of the FBI clearance must be submitted to HR to ensure it is appropriately reviewed.

PLEASE NOTE: In addition to the Act 153 clearances all **new** employees MUST also complete and sign the **Certificate of Compliance with Background Check Requirements** and return it to Human Resource Services *on or before their first day of work*.